Login and Changing Password via Outlook Web Application (OWA) Go to: https://Exchange.MoneyConcepts.com

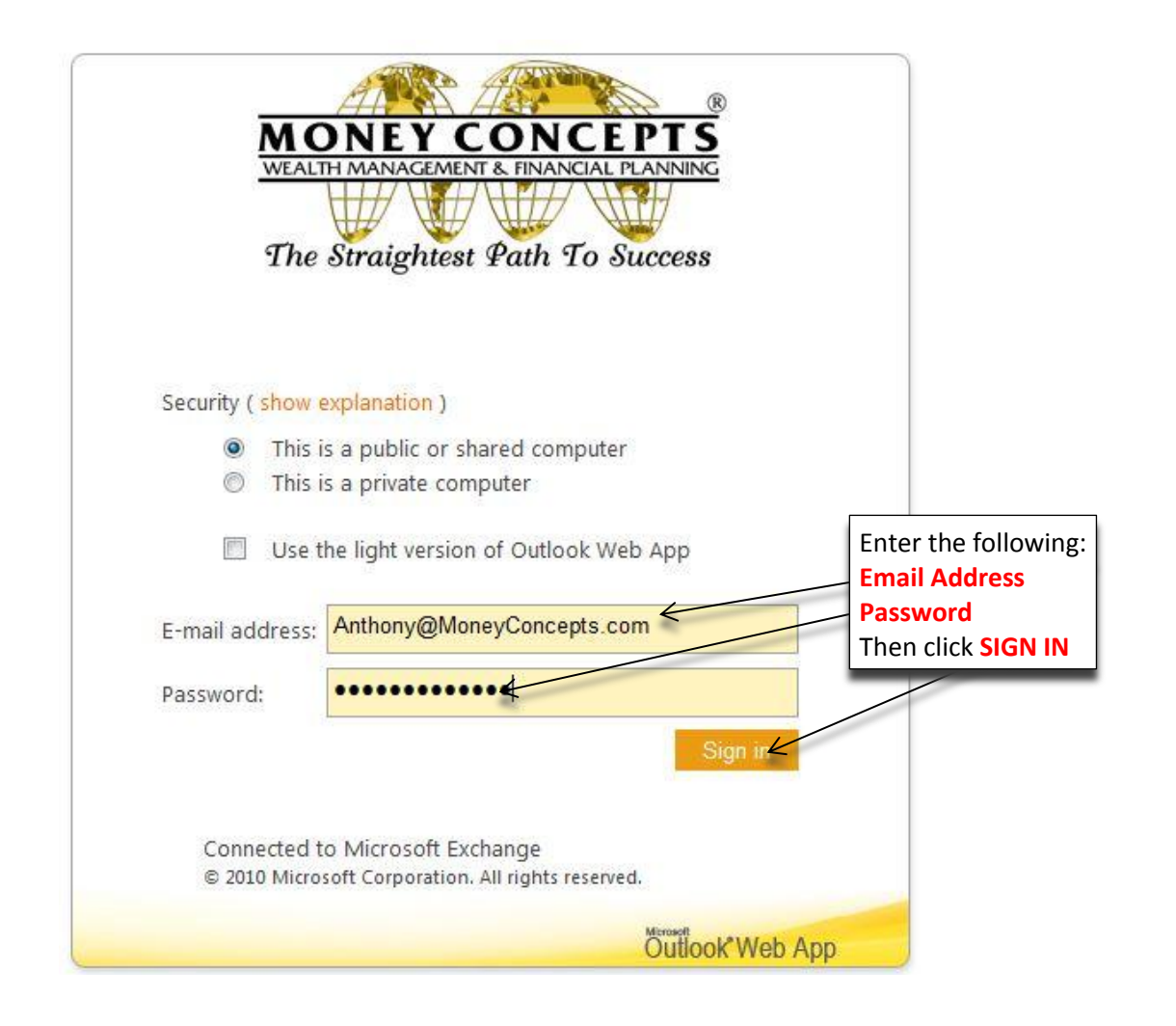

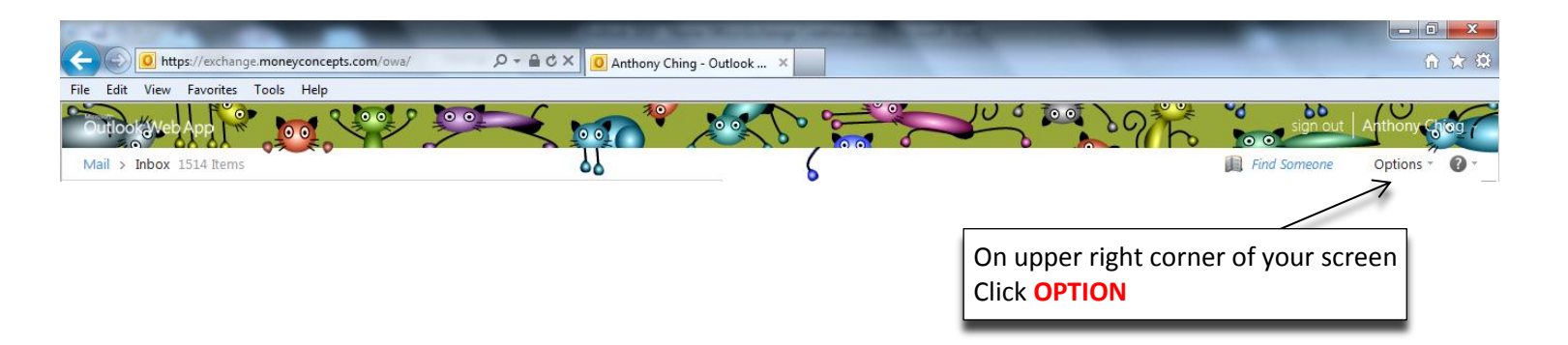

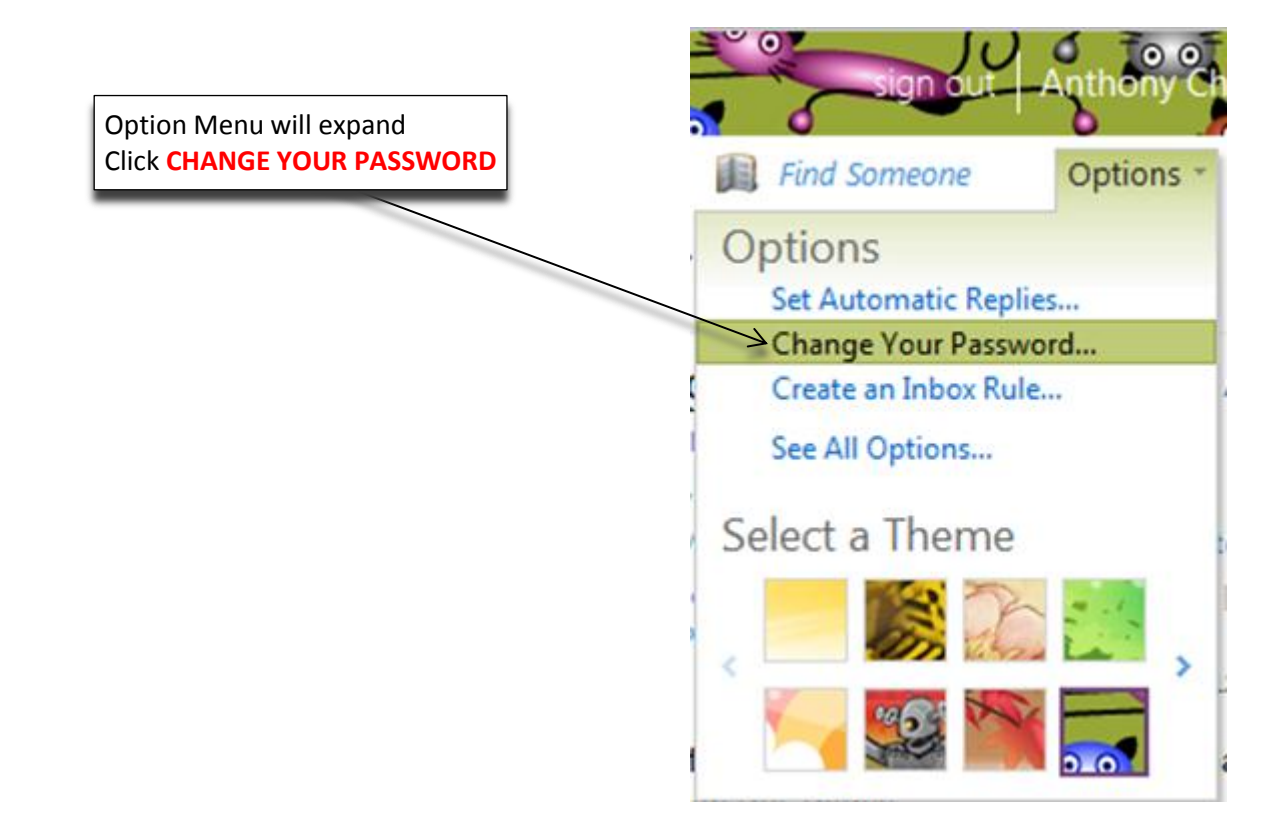

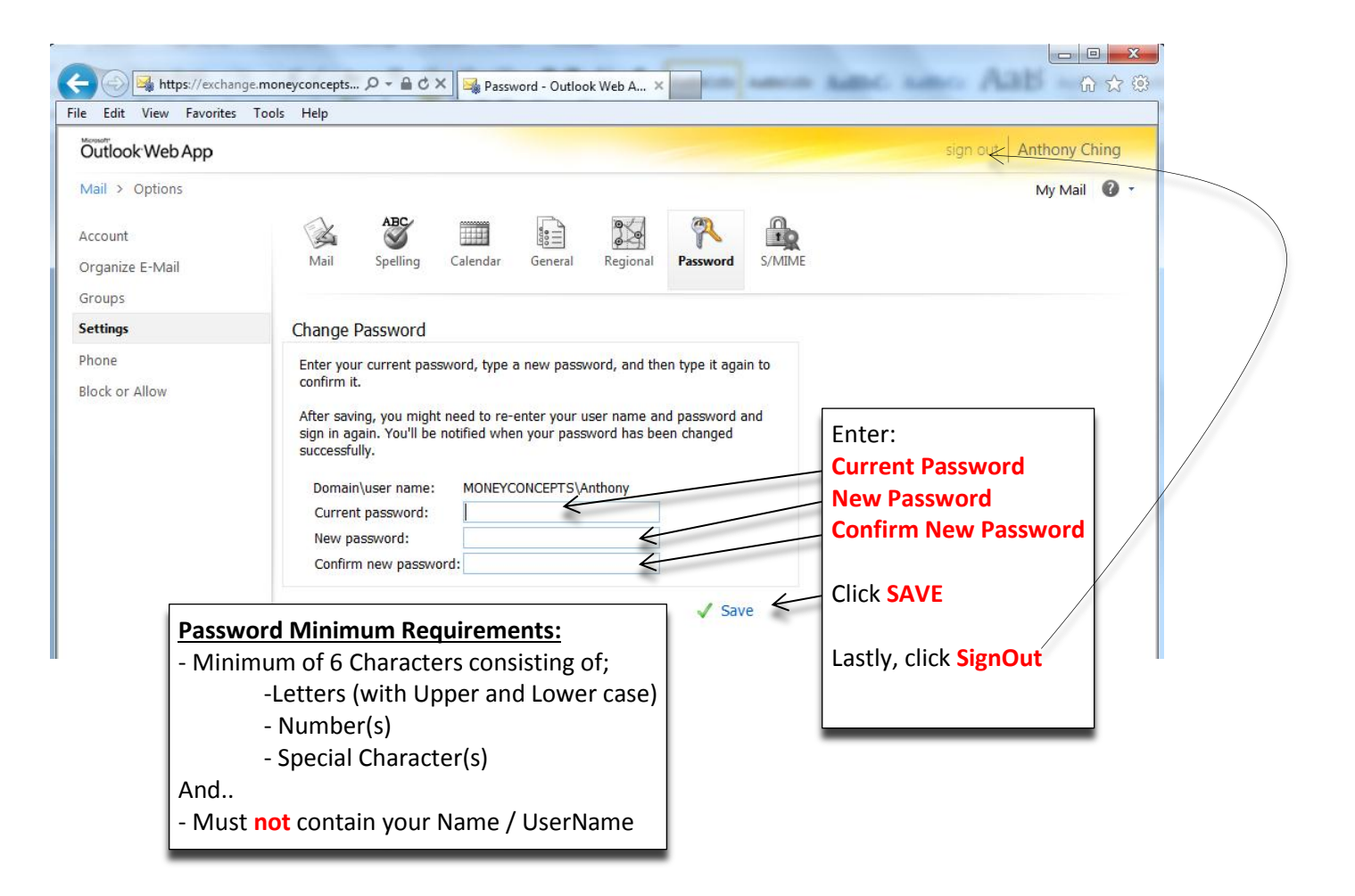